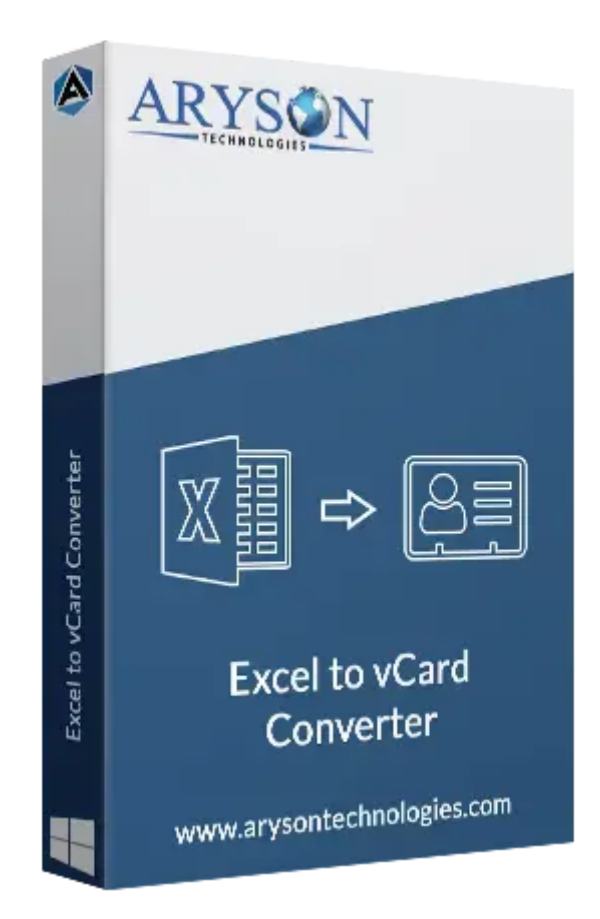

# Excel to vCard Converter

(Software guide)

### Overview

**Excel to vCard Converter** is a reliable tool to export Excel contacts into vCard (.vcf) format efficiently. It supports 10+ files, including XLS and XLSX, allowing users to convert multiple contacts in bulk while preserving contact details. The software offers options to map Excel fields with vCard attributes for accurate conversion. It ensures compatibility with all Windows versions, including 11, 10, 8.1, 8, and more.

### What's New in this Version?

- Supports vCard versions 2.1, 3.0, and 4.0 for better compatibility.
- Improved Excel-to-vCard field mapping for accurate data transfer.
- Preview Excel data before converting.
- Supports more Excel formats like XLT, XLSM, XLSB.

### **Key Features**

- Converts Excel (XLS, XLSX) files to vCard (.vcf) format.
- Supports vCard versions 2.1, 3.0, and 4.0.
- Allows bulk contact conversion.
- Maps Excel fields to vCard attributes.
- Allows selective contact conversion.
- Maintains original contact formatting and structure.
- No file size limitation for Excel input.
- Provides a log report after conversion.
- Easy-to-use, intuitive interface.
- Compatible with all Windows versions.
- Supports all macOS versions.

### Minimum System Requirements

Hard Disk Space: 500 MB of free hard disk space required RAM: 4GB RAM Recommended Processor: Intel® Core™ 2 Duo CPU E4600 @ 2.40GHz 2.39GHz"

### Installation Process of Aryson Software

Follow the steps to install the **Aryson Technologies** software on your system:

• Firstly, Visit the official website of Aryson Technologies.

(https://www.arysontechnologies.com)

• After that Click on the **Product Section** of the Website and choose the software you

need to download from the navigation list.

• After that, You will find a product description page of your selected software. From the

description page, tap on the **Download Now** button.

• After downloading, **double-click** on the downloaded .exe of the tool. Or visit the download

location from your computer and run the software as an Administrator.

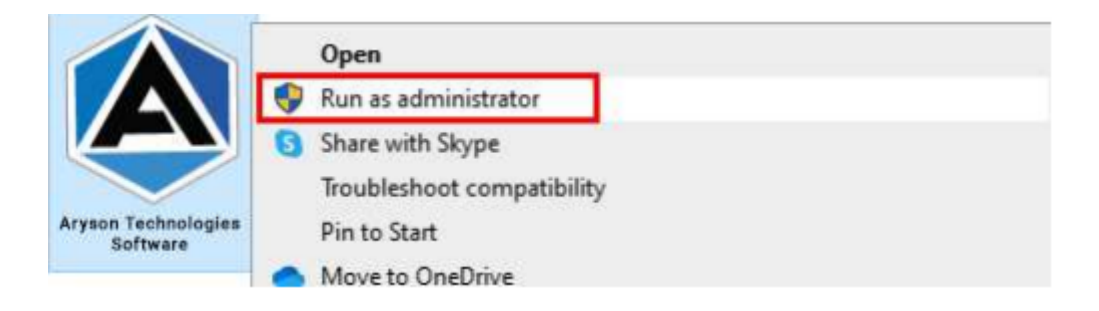

• Click the **Next** button to continue the installation setup of the software.

| 🛃 Setup - Aryson Technolog | les Software                                                                                                    |                                                                                                    |                           |
|----------------------------|----------------------------------------------------------------------------------------------------|----------------------------------------------------------------------------------------------------|---------------------------|
|                            | Welcome to the An<br>Software Setup W                                                                                                    | ryson Techno<br>izard                                                                                | logies                    |
|                            | This wll install Aryson Te<br>computer.<br>A previous installation has<br>to update that installation<br>Yes, update the existing<br>No, install into a different<br>Click Next to continue, or Car | chnologies Softwa<br>as been detected.<br>n?<br>installation ?<br>t directory<br>ncel to exit Setup. | re on your<br>Do you wish |
|                            |                                                                                                    | Next >                                                                                               | Cancel                    |

• Choose the **destination directory** of the software and click **Next**.

| actop inform                         | comprogree commie          |                    |         | -          | -    |
|--------------------------------------|----------------------------|--------------------|---------|------------|------|
| Select Destinatio                    | n Directory                |                    |         |            |      |
| Where should A                       | ryson Technologies Softw   | vare be installed? |         |            | -    |
| Select the folder<br>hen click Next. | where you would like Arys  | son Technologies S | oftware | e be insta | alle |
| C:\Program Files\                    | Aryson Technologies Softwa | ire                |         | Browse .   |      |
| Required disk space:                 | 223 MB                     |                    |         |            |      |
| ree disk space:                      | 60 GB                      |                    |         |            |      |
|                                      |                            |                    |         |            |      |
|                                      |                            |                    |         |            |      |
|                                      |                            |                    |         |            |      |
|                                      |                            |                    |         |            |      |
|                                      |                            |                    |         |            |      |
|                                      |                            |                    |         |            |      |
|                                      |                            |                    |         |            |      |
| son                                  |                            |                    |         | -          |      |

• Now, you have installed the software on your system. Click **Finish** to launch the

#### software.

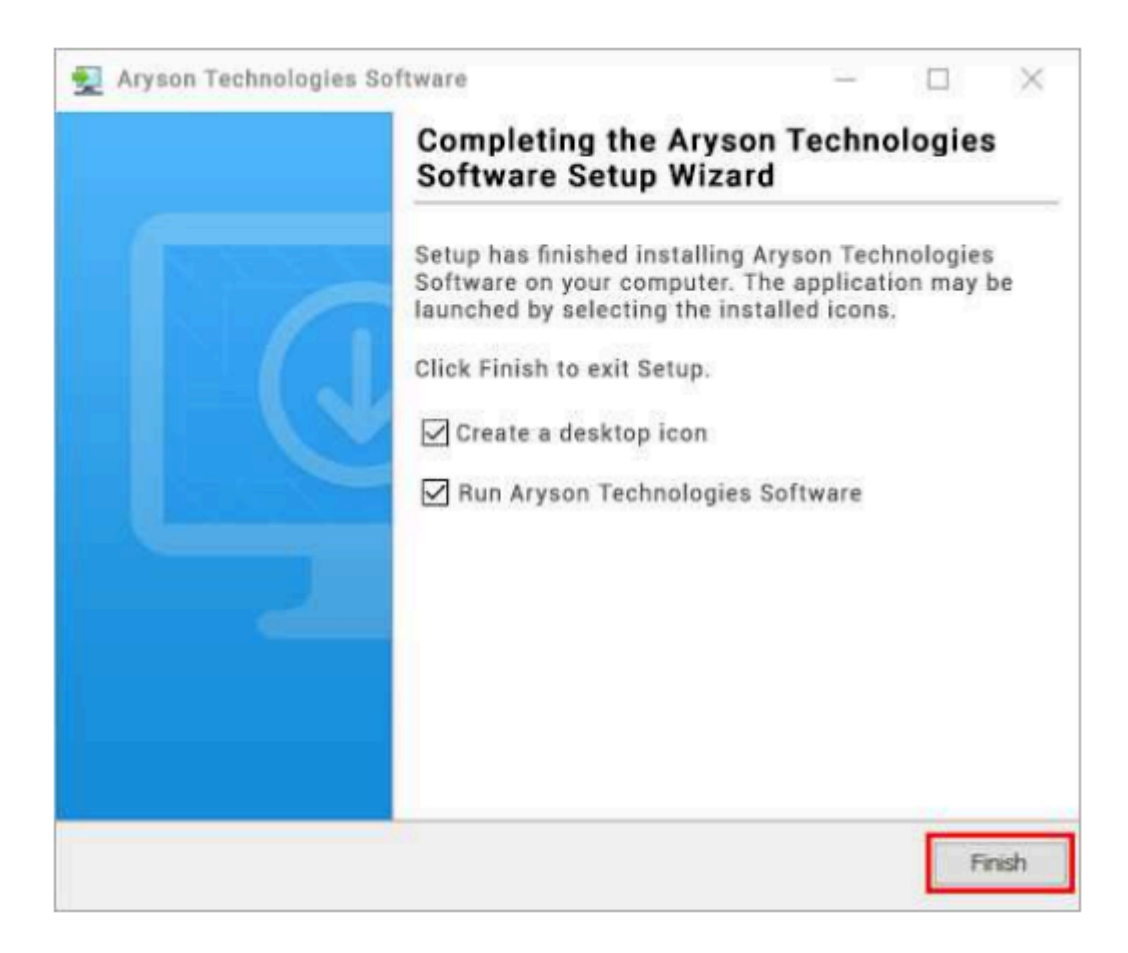

#### Live Chat:

http://messenger.providesupport.com/messenger/0pi295uz3ga080c7lxqxxuaoxr.html Visit Our Site: https://www.arysontechnologies.com/ Contact Us: https://www.arysontechnologies.com/contact-us.html Submit your Review: https://www.arysontechnologies.com/client-reviews.html

### Uninstallation Procedures for Aryson Software

- Turn On your system or PC.
- Now, search the Control Panel and Open it.

| All Apps Documents Web Mor        | e 🔻 | ₽ …                                                                                  |
|-----------------------------------|-----|--------------------------------------------------------------------------------------|
| Best match                        |     |                                                                                      |
| Control Panel<br>App              |     |                                                                                      |
| Apps                              |     | Control Panel                                                                        |
| Settings                          | >   | App                                                                                  |
| Search the web                    |     |                                                                                      |
| O control panel - See web results | >   | 🖵 Open                                                                               |
| Settings (3)                      |     | <ul> <li>Open file location</li> <li>Pin to Start</li> <li>Pin to taskbar</li> </ul> |
| Control Panel                     |     | o # o = - o = =                                                                      |
| > Control Panel                   |     |                                                                                      |

• Here, find the program section and click on Uninstall a program.

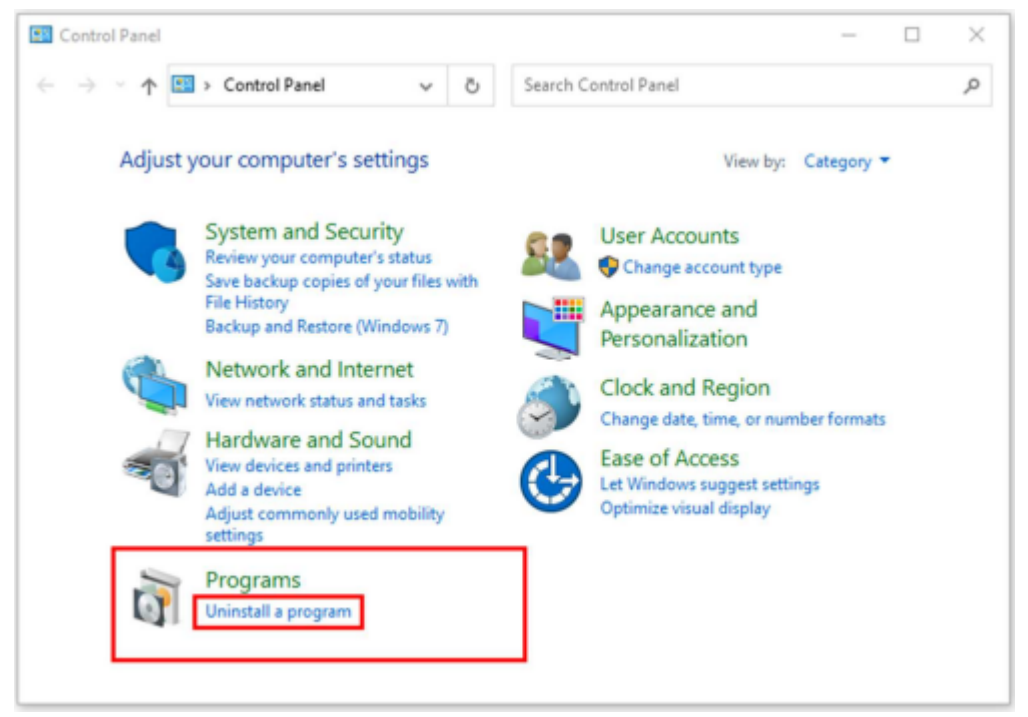

• After that, choose the **software** that you want to uninstall. Additionally, **Right-click** on the software and click **Uninstall**.

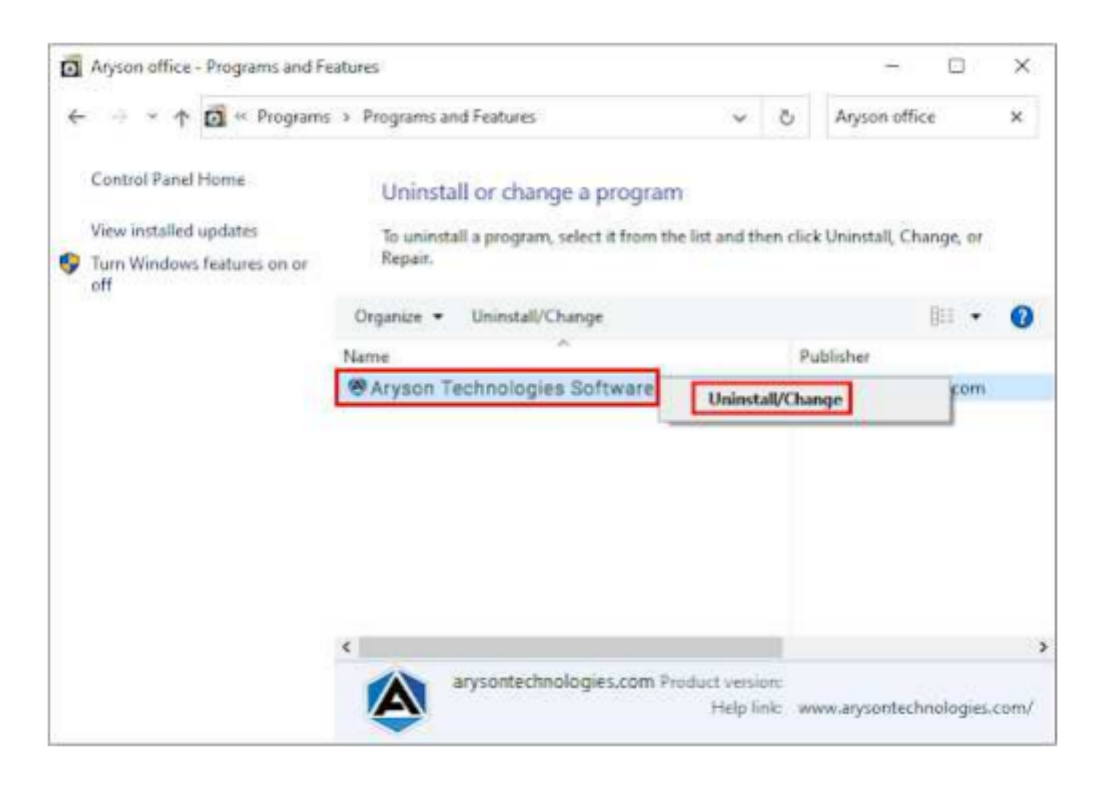

• After that, tap the **Next** button to Uninstall the Aryson software.

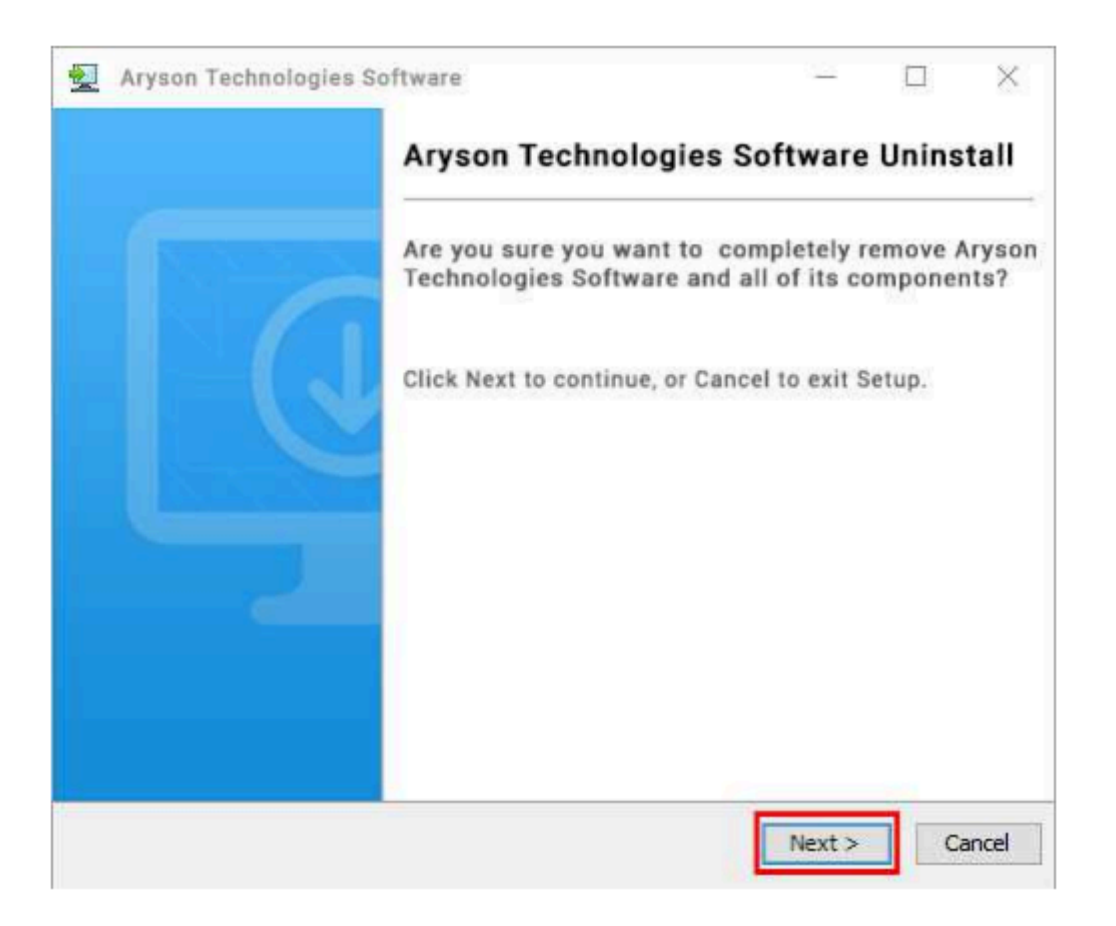

• Now you have **successfully uninstalled** the Aryson software. Click on the **Finish** button.

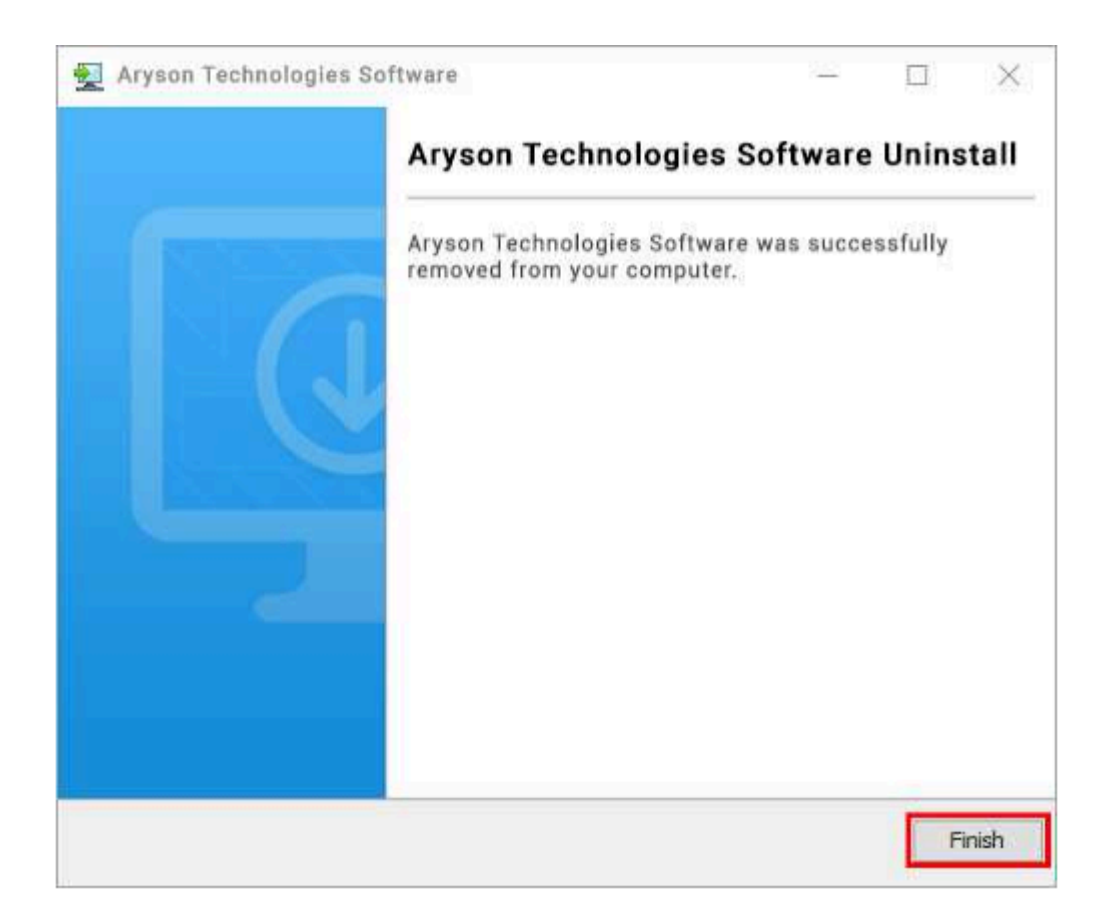

#### LiveChat:

http://messenger.providesupport.com/messenger/0pi295uz3ga080c7lxqxxuaoxr.html Visit Our Site: https://www.arysontechnologies.com/ Contact Us: https://www.arysontechnologies.com/contact-us.html Submit your Review: https://www.arysontechnologies.com/client-reviews.html

### User Interface

After downloading the Excel to vCard Converter tool, you will find the welcome screen as shown below.

| alact EVCEL File :           |                               |            |
|------------------------------|-------------------------------|------------|
|                              | Browse Exc                    | el         |
|                              | Select the Excel file you war | nt to Conv |
| Standard Mode O Advance Mode | Load Data                     |            |
|                              |                               | Table      |
|                              |                               | Table.     |
| umber of Record Found        | Download Sampl                | e Excel f  |
|                              |                               |            |
|                              |                               |            |
|                              |                               |            |
|                              |                               |            |
|                              |                               |            |
|                              |                               |            |

## Software Working Process

**Step 1:** Download, install, and run the Excel to vCard Converter Tool.

| elect EXCEL File :              | Browse Excel                           |
|---------------------------------|----------------------------------------|
|                                 | Select the Excel file you want to Conv |
| Standard Mode      Advance Mode | Load Data                              |
|                                 | Load Excel File into Table.            |
|                                 |                                        |
| umber of Record Found           | Download Sample Excel f                |

**Step 2:** Click on the Browse Excel button, then hit the OK button, and choose Excel (XLS, XLSX) File.

| elect EXCEL File : |                                                                                                    | Browse Excel                                                        |
|--------------------|----------------------------------------------------------------------------------------------------|---------------------------------------------------------------------|
|                    | Selec                                                                                                    | t the Excel file you want to Conve                                  |
| Standard Mode      | Advance Mode  Aryson Excel to vCard Converter  Please select an Excel file containing contact information to proceed  OK | Load Data<br>Load Excel File into Table.<br>Download Sample Excel f |
| Dutput Type        |                                                                                                    |                                                                     |

**Step 3:** Select the Excel (XLS, XLSX) file from the local machine and click on the Open button.

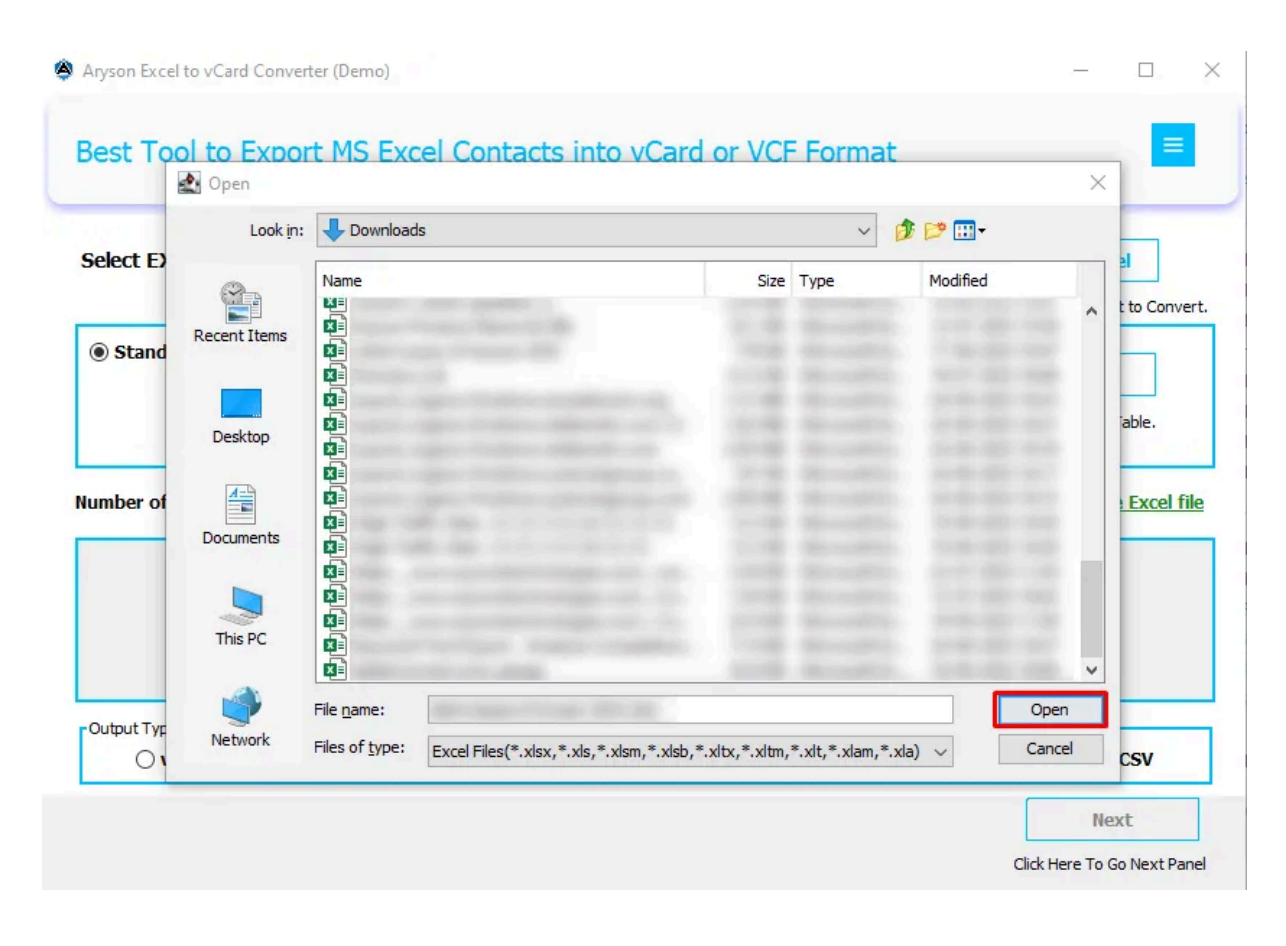

**Step 4:** Now, choose **Standard Mode** or **Advanced Mode** and click on the Load button to show all columns and rows of the selected Excel file in detail.

| Select EXCEL Fi                                                                                                    | le : C:\Users\ad                                                                                        | dmin \Downloads '                       | 1000 Tool 201           |              | Select the Ex                | Browse Excel                                                                                                    |
|----------------------------------------------------------------------------------------------------|----------------------------------------------------------------------------------------------------|-----------------------------------------|-------------------------|--------------|------------------------------|----------------------------------------------------------------------------------------------------|
| Standard Moo                                                                                                    | de 🔿 Advand                                                                                             | ce Mode                                 | n - ala - ala - ala - a |              | Load                         | Load Data                                                                                                    |
| umber of Record                                                                                                    | Found 50                                                                                                |                                         |                         |              | Down                         | nload Sample Excel f                                                                                                    |
| Date                                                                                                    | Product name                                                                                            | OS                                      | Client Issue            | Client Email | Status Update fro.           | Current Status                                                                                                    |
|                                                                                                    |                                                                                                    |                                         |                         |              |                              |                                                                                                    |
| Output Type                                                                                                    |                                                                                                    |                                         |                         |              |                              |                                                                                                    |
| vCard                                                                                                    |                                                                                                    |                                         | ⊖ Text                  | :            |                              | ⊖ csv                                                                                                    |
| vanced Mo                                                                                                    | ode                                                                                                    | 10)                                     |                         |              |                              | Next<br>Click Here To Go Next Pa                                                                                                    |
| vanced Mo<br>Anyson Excel to vCal<br>Sest Tool to                                                                                                    | Dde<br>rd Converter (Dem<br>Export MS                                                                   | no)<br>Excel Cont                       | acts into vCar          | d or VCF For | mat                          | Next Click Here To Go Next Pa                                                                                                    |
| vanced Mo<br>hyson Excel to vCa<br>dest Tool to<br>Gelect EXCEL Fi                                                                                   | Dde<br>rd Converter (Dem<br>Export MS<br>le : C:\Users\ad                                               | no)<br>Excel Cont<br>dmin\Downloads\con | acts into vCar          | d or VCF For | rmat                         | Next Click Here To Go Next Pa                                                                                                    |
| vanced Mo<br>Aryson Excel to vCal<br>Sest Tool to<br>Select EXCEL Fi<br>O Standard Moo<br>Enter Number of Co<br>Enter Number of Ro                   | Dde<br>rd Converter (Dem<br>Export MS<br>le : C:\Users\ad<br>de @<br>lumns : 10<br>ws : 10              | no)<br>Excel Cont<br>dmin\Downloads\con | acts into vCar          | d or VCF For | mat<br>Select the Ex         | Next Click Here To Go Next Pa                                                                                                    |
| Vanced Mo<br>Anyson Excel to vCa<br>Sest Tool to<br>Select EXCEL Fi<br>O Standard Moo<br>Enter Number of Co<br>Enter Number of Ro<br>umber of Record | Dde<br>rd Converter (Dem<br>Export MS<br>le : C:\Users\ad<br>de @<br>lumns : 10<br>ws : 10<br>Found 10  | mo)<br>Excel Cont<br>dmin\Downloads\con | acts into vCar          | d or VCF For | mat<br>Select the Ex<br>Load | Next Click Here To Go Next Pa Click Here To Go Next Pa Click Here To Go |
| Vanced Mo<br>Aryson Excel to vCa<br>Sest Tool to<br>Select EXCEL Fi<br>O Standard Moo<br>Enter Number of Co<br>Enter Number of Ro<br>umber of Record | Dde<br>rd Converter (Dem<br>Export MS<br>le : C:\Users\ad<br>le @<br>lumns : 10<br>ws : 10<br>Found 10  | mo)<br>Excel Cont<br>dmin\Downloads\con | acts into vCar          | d or VCF For | mat<br>Select the Ex<br>Load | Next Click Here To Go Next Pa                                                                                                    |
| Vanced Mo<br>Aryson Excel to vCa<br>Sest Tool to<br>Select EXCEL Fi<br>O Standard Moo<br>Enter Number of Co<br>Enter Number of Ro<br>umber of Record | Dde<br>rd Converter (Dem<br>Export MS<br>le : C:\Users\ad<br>le @<br>lumns : 10<br>wws : 10<br>Found 10 | bo)<br>Excel Cont<br>dmin\Downloads\con | acts into vCar          | d or VCF For | mat<br>Select the Ex<br>Load | Next Click Here To Go Next Pa                                                                                                    |

**Step 5:** Click on the **Download Sample Excel File** and check the heading of the Excel column for the best result. Now choose the **Output Type - vCard** option. After that, click on the **Next** button.

| Select E) | (CEL File :   | C: \Users \admin | Downloads\cor | ntact 4 change | s.xlsx  |           | Brows                 | e Excel                     |     |
|-----------|---------------|------------------|---------------|----------------|---------|-----------|-----------------------|-----------------------------|-----|
|           |               |                  |               |                |         | Sele      | ect the Excel file yo | ou want to Co               | nv  |
| Enter Num | ber of Rows : | 10<br>10<br>d 10 |               |                |         |           | Load Excel File       | e into Table.<br>ample Exce | 4 f |
|           | _             | Middle Name      | Last Name     | Suffix         | Company | Job Title | Business St           | Business St.                |     |
| ītle      | First Name    | Piddle Hame      |               |                |         |           |                       |                             |     |

There are two options for Mapping Excel files before converting them. **Manual Mapping** and **Auto Mapping**.

**Step 6:** If you choose Manual Mapping, select the Excel Field option and the vCard Field option. After that, click on the Add button.

| Aryson Excel to vCard Converter (Demo | )                                                                      | - D X                                                           |
|---------------------------------------|------------------------------------------------------------------------|-----------------------------------------------------------------|
| Best Tool to Export MS                | Excel Contacts into vCard or VCF For                                   | mat 📃                                                           |
| Manual Mapping  Excel Field  Title    | <ul> <li>○ Auto Mapping</li> <li>✓ vCard Field First Name ✓</li> </ul> |                                                                 |
| Excel Field                           | vCard Field                                                            | Add<br>Add Selected Fields for Mapping<br>Remove                |
| Back                                  |                                                                        | Removes Selected Field Remove All Removes All Added Fields Next |
| Click Here To Go Previous Panel.      |                                                                        | Click Here To Go Conversion Panel.                              |

**Step 7:** If you choose Auto Mapping options and click on the Auto Map button, then automatically fetch the Excel Field column heading into the vCard Field records.

| Manual Mapping  | Auto Mapping                |                                    |
|-----------------|-----------------------------|------------------------------------|
| cel Field Title | ✓ VCard Field Anniversary ✓ |                                    |
| xcel Field      | vCard Field                 | Auto Map                           |
| st Name         | First Name                  | Map Excel Fields with vCard Fields |
| idle Name       | Middle Name                 | Map Excer Fields with veard Field  |
| st Name         | Last Name                   |                                    |
| ffix            | Suffix                      | Add                                |
| mpany           | Company                     | Add                                |
| Title           | Job Title                   | Add Selected Fields for Mapping    |
| siness Street   | Business Street             |                                    |
|                 |                             | Remove                             |
|                 |                             | Removes Selected Field             |
|                 |                             |                                    |
|                 |                             |                                    |

**Step 8:** After that, click on the Next button.

| 🔿 Manual Mapping                         | Auto Mapping                                |                                               |
|------------------------------------------|---------------------------------------------|-----------------------------------------------|
| Excel Field Title                        | ✓ vCard Field Anniversary ✓                 |                                               |
| Excel Field<br>irst Name<br>liddle Name  | vCard Field<br>First Name<br>Middle Name    | Auto Map<br>Map Excel Fields with vCard Field |
| ast Name<br>uffix<br>iompany<br>ob Title | Last Name<br>Suffix<br>Company<br>Job Title | Add Add Selected Fields for Mapping           |
| usiness suleet                           | pusitess street                             | Remove<br>Removes Selected Field              |
|                                          |                                             | Remove All                                    |

Step 9: Choose the Export File As option

- There are two options to save Excel File into vCard File Create a Single File for All Contacts and Save as Blank Contacts.
- Select vCard Version There are three versions of vCard options available vCard Version 2.1, vCard Version 3.0, and vCard Version 4.0. You can choose the vCard Version according to your requirements.
- **Remove Duplicacy** When you want to remove the duplicates from the output result, then you can check out this option and remove duplicate records from the restaurant vCard file.
- **Naming Convention** If you want to save the resultant file on the basis of name then check out this option.
- **Destination Path** Click on the Dest Path button and set the destination path where you want to save the resultant file.

After that, click on the **Convert** button and convert Excel to vCard (VCF) file successfully.

| Best Tool to E      | xport MS Excel Contacts into vCard or V | VCF Format        |
|---------------------|-----------------------------------------|-------------------|
|                     |                                         |                   |
| cport File as       | ingle file for all Contacts             | as Blank Contacts |
| elect vCard Version | 0.0.1                                   |                   |
| U vCard Versio      | on 2.1 O vCard Version 3.0              | vCard Version 4.0 |
| Remove Duplicacy    |                                         |                   |
| aming Convention    | _ Last Name                             |                   |
| Based on file name: | Middle Name $\checkmark$                |                   |
| .og Path            | C: \Users \admin \Documents             | Log Path          |
|                     |                                         |                   |

| Back                        | Convert                        |
|-----------------------------|--------------------------------|
| Back to the Previous Panel. | Convert Excel file into vCard. |

**Step 10:** Click on the Show Mapping button to show the mapping result. Click on the Convert Again button, then convert the Excel file into another file format. Click on the Download Report button, and then get all the reports in detail.

| Anyson Excelt   | o v(ard Converter (Demo)   |                                 | - D X |
|-----------------|----------------------------|---------------------------------|-------|
| - Alyson Excert | o real d contener (d'ento) |                                 |       |
|                 |                            |                                 |       |
| Bost Too        | to Export MS Excel Cou     | stacts into vCard or VCE Format |       |
| Dest 100        | TO EXPORT MS EXCERCO       | itacts into vearu or ver ronnat |       |
|                 |                            |                                 |       |
|                 |                            |                                 |       |
| No. of Rows     |                            |                                 |       |
| 1               | Excel Field                | vCard Field                     |       |
| 1               | First Name                 | First Name                      |       |
| 1               | Middle Name                | Middle Name                     |       |
| 10              | Last Name                  | Last Name                       |       |
|                 | Suffix                     | Suffix                          |       |
|                 | Company                    | Company                         |       |
|                 | Job Title                  | Job Title                       |       |
|                 | Business Street            | Business Street                 |       |
|                 |                            | cont                            |       |
|                 |                            | Cancel                          |       |